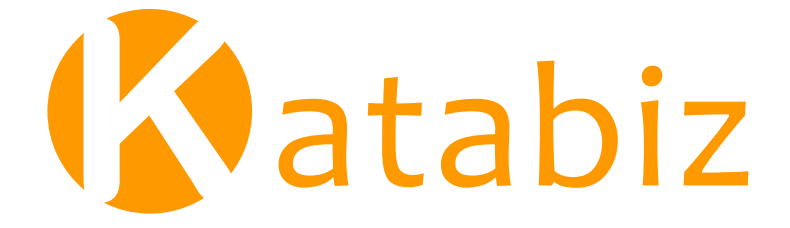

Mini guida attivazione profilo

ADL s.r.l. Conegliano I edizione 2012 Rev. 1.0 11/2012

## COPYRIGHT 2000 - 2020 by ADL s.r.l.

Tutti i diritti sono riservati. Questa pubblicazione contiene informazioni protette da copyright. Nessuna parte di questa pubblicazione può essere riprodotta, trascritta o copiata senza il permesso dell'autore.

### TRADEMARKS

Tutti i marchi di fabbrica sono di proprietà dei rispettivi detentori e vengono riconosciuti in questa pubblicazione. ADL s.r.l.

Rev. 1.0 11/2012

2

# Indice

# 4 Capitolo 1: Panoramica di Katabiz

# 5 Capitolo 2: Installazione

- 5 Il sito web
- 6 Download e installazione
- 8 Avvio versione dimostrativa

# 9 Capitolo 3: Registrazione

- 9 Registrazione per l'utilizzo del CMS
- 12 Accedere all'area gestionale
- 13 Capitolo 4: Guida rapida per attivare e gestire l'applicazione

# Panoramica di Katabiz

Katabiz è una soluzione di Marketing Management che permette di aprire le porte della Tua Azienda offrendo tutto ciò che serve per sviluppare business tramite mobile application on-line ed off-line.

Illustra i Tuoi prodotti, allega informazioni tecniche e commerciali, foto, video, listini prezzi, scontistica, agenti, lingue, gestisci ordini e transazioni per incrementare le Tue vendite nel mondo.

Tieni aggiornato il Tuo Cliente, aggiorna il CMS ed inoltragli il dettaglio dei prodotti, novità e promozioni per fidelizzarlo sempre più.

Organizza i Tuoi prodotti in infiniti livelli di categorie e sottocategorie. Personalizza la visualizzazione dei Tuoi prodotti, adattala alle Tue esigenze, imposta la lingua che desideri e scegli il colore dell'applicazione che meglio Ti rappresenta.

Emozioni, colori, forme e interattività! Coinvolgi il Tuo Cliente, sfogliando "la Tua Azienda", con immagini emozionali, contenuti multimediali ed informazioni dettagliate.

Creare il preventivo e la proposta migliore è facile. Inviare gli ordini direttamente dall'iPad alla Tua Azienda ancor di più, per una comunicazione veloce ed efficiente.

Per conoscere e provare Katabiz, visita il sito web: www.katabiz.it.

4 Panoramica di Katabiz

# Installazione

## Il sito web

Visitando il sito www.katabiz.it troverai tutte le informazioni sull'applicazione.

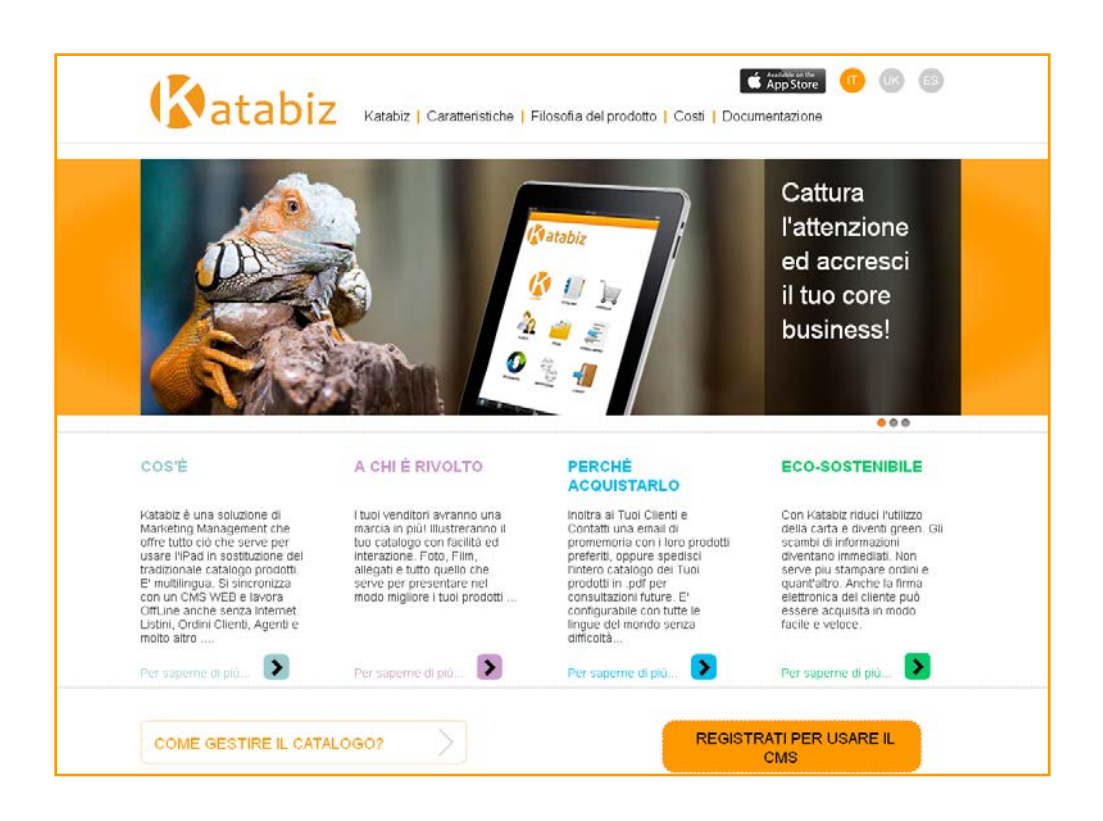

#### 5 Installazione

# Download e installazione

Per scaricare l'applicazione sull'iPad, cliccare sul logo "Available on the App Store", cerchiato in rosso nell'immagine.

![](_page_5_Picture_2.jpeg)

A questo punto verrà richiesto di aprire l'applicazione con iTunes. Confermare per visualizzare Katabiz su iTunes. Nel caso iTunes non venga aperto in automatico, cliccare sul link "View in iTunes", cerchiato in rosso nell'immagine sottostante.

![](_page_5_Picture_4.jpeg)

6 Installazione

Per scaricare l'applicazione, premere il bottone "Scarica", cerchiato in rosso nell'immagine. Cliccando su "Scarica", potrebbe essere necessario inserire l'ID Apple e la password del proprio account iTunes Store. Una volta inseriti i dati richiesti, partirà il download dell'applicazione e al termine del download la scritta "Scarica" sarà sostituita dalla scritta "Scaricato".

L'installazione di Katabiz è eseguita in automatico, sincronizzando i contenuti tra iPad e iTunes.

![](_page_6_Picture_2.jpeg)

#### 7 Installazione

Rev. 1.0 11/2012 info@katabiz.it

# Avvio versione dimostrativa

Terminata l'installazione, sul proprio iPad sarà disponibile l'icona di Katabiz. Toccare l'icona (cerchiata in rosso) per avviare l'applicazione dimostrativa.

![](_page_7_Picture_2.jpeg)

8 Installazione

# Registrazione

L'applicazione scaricata dall'App Store è una versione dimostrativa. Sarà possibile personalizzare a piacere i contenuti dell'applicazione accedendo ad un'area amministrativa chiamata CMS (Content Management System) che permette di caricare i contenuti che verranno visualizzati sull'iPad. Tutto ciò previa registrazione sul sito <u>www.katabiz.it</u>.

## Registrazione per l'utilizzo del CMS

La registrazione è molto semplice, accedi al sito <u>www.katabiz.it</u> e clicca sul bottone "REGISTRATI PER USARE IL CMS" (cerchiato in rosso nell'immagine seguente).

![](_page_8_Figure_5.jpeg)

9 Registrazione

Per registrarsi compilare la seguente form di registrazione.

I dati contrassegnati con l'asterisco (\*) sono obbligatori. Una volta compilata la form si può procedere con la registrazione premendo il tasto "Conferma".

| gegneria Informatio |                   | atab              | <mark>iz</mark> CMS |  |  |
|---------------------|-------------------|-------------------|---------------------|--|--|
| REGISTRAZIO         | DNE DATI          |                   |                     |  |  |
| Compila i dati sott | o riportati per e | effettuare la reg | strazione.          |  |  |
| Tipologia:          | Azienda           | Privato           |                     |  |  |
| Ragione Sociale*    |                   | 0                 |                     |  |  |
| Indirizzo:          |                   |                   |                     |  |  |
| Comune:             |                   |                   |                     |  |  |
| Cap:                | 200<br>20         |                   |                     |  |  |
| Provincia:          |                   |                   |                     |  |  |
| Nazione:            |                   |                   |                     |  |  |
| Partita Iva*:       |                   |                   |                     |  |  |
| Codice Fiscale:     | 2.<br>            |                   |                     |  |  |
| Tel:                |                   |                   |                     |  |  |
| Fax:                |                   |                   |                     |  |  |
| Email*:             |                   |                   |                     |  |  |
|                     |                   |                   |                     |  |  |
|                     | Conferma          |                   |                     |  |  |

La seguente pagina indica la corretta registrazione.

![](_page_9_Picture_4.jpeg)

10 Registrazione

All'indirizzo email specificato verrà inviata una email di notifica dell'avvenuta registrazione.

![](_page_10_Picture_1.jpeg)

Successivamente alla email di notifica, seguirà l'attivazione del profilo, necessario per accedere all'area amministrativa dell'applicazione. Una email comunicherà account e password necessari per l'accesso.

![](_page_10_Picture_3.jpeg)

11 Registrazione

# Accedere all'area gestionale

Per accedere all'area amministrativa dell'applicazione collegarsi all'indirizzo <u>http://</u> <u>console.katabiz.it</u>, oppure dalla home del sito <u>www.katabiz.it</u> cliccare su "ACCEDI ALL'AREA CLIENTI" (cerchiato in rosso nell'immagine seguente).

| Katabet è una soluzione di<br>Manketing Management che<br>offre tutto cio che serve per<br>usare l'heat in asottuzione dei<br>tradizionale catalogo prodotti.<br>El multilingua. Si sincronizza<br>con un CMS WEB e lavora<br>Offusia enche senza internet.<br>Listini, Ordini Clienti, Agonti e<br>moto altro | I tuoi venditori avranno una<br>marcia in piùli illusteranno il<br>tuo catalogo con facilità ed<br>interazione. Pioto, Piim,<br>allegati e tutto quello che<br>serve per presentare nel<br>modo migliore i tuoi prodotti | Inotitra al Tuol Clienti e<br>Contatti una email di<br>promemons con i loro prodi<br>preferiti, oppure specifici<br>l'intero catalogo dei Tuol<br>prodotti in pdf per<br>constitazioni future. E'<br>configurabile con tutte le<br>lingue del monito senza<br>difficotà | Con Vátabat moleci Instituza<br>della catha e divendi green. Gli<br>scambi di informazioni<br>divertano immediati. Non<br>serve piu stampare ordini e<br>quarchato, anche la firma<br>elettronica del clerite puo<br>essere acquistà in modo<br>fache e vetoce. |
|----------------------------------------------------------------------------------------------------|----------------------------------------------------------------------------------------------------|----------------------------------------------------------------------------------------------------|----------------------------------------------------------------------------------------------------|
| Per soperne di più                                                                                                    | Per saperne di più 🛛 🔊                                                                                                    | Per saperne di giù 🜔                                                                                                    | Per saperne di più                                                                                                    |
| Richiedi info +39 0438 418072 voro voro voro                                                                                                    |                                                                                                    |                                                                                                    | CEDI ALL'AREA CLIENTI                                                                                                    |
| Katabiz                                                                                                    | Filosofia Del Prodotto                                                                                                    | Area Clienti                                                                                                    | ADL 👩                                                                                                    |
| Come funziona: Catalogo iPad<br>Come funziona: CMS online<br>Caratteristiche<br>Disponibile su App Store                                                                                                    | Costé<br>A chi é rivolto<br>Perché averio<br>É eco-sostenibile                                                                                                    | Registrazioni<br>Accedi all'area clienti<br>Supporto                                                                                                    | Crissiamo<br>Dove slamo<br>Contati<br>Privacy                                                                                                    |

Verrà proposta una schermata dove inserire account e password ricevuti per email. Clicca su "Accedi" per entrare nell'area gestionale.

|                 | atabizCMS                             |
|-----------------|---------------------------------------|
| ACCEDI          | i richiesti per effettuare l'accesso. |
|                 |                                       |
| Codice Cliente: |                                       |
| Password:       |                                       |
| Lingua:         | Italiano - Italian 🛟                  |
|                 | Accedi Non ricordo la password        |

12 Registrazione

# Guida rapida per attivare e gestire l'applicazione

![](_page_12_Picture_1.jpeg)

Riassumiamo di seguito le principali fasi da attuare per predisporre rapidamente l'applicazione:

Registrati sul sito www.katabiz.it;

- Ti verranno inviati tramite email i dati per accedere all'area clienti raggiungibile al seguente indirizzo: <u>http://console.katabiz.it;</u>
- Ordina la licenza del profilo Katabiz desiderato;
- Accedi alla gestione del catalogo e inizia subito ad inserire i seguenti dati:
  - 1. Inserisci almeno un agente per accedere all'App Katabiz sull'iPad;
  - 2. Definisci almeno un listino nel caso si intenda gestire la tentata vendita;
  - 3. Procedi con l'inserimento dell'anagrafica delle aliquote IVA;
  - 4. Imposta le tipologie di pagamento da associare ai clienti;
  - 5. Organizza e predisponi le categorie del catalogo;
  - 6. Inserisci gli articoli e i prezzi;
  - 7. Popola l'anagrafica dei clienti;
- Quando ricevi il **token** inerente alla licenza che hai attivato, puoi configurarlo sul tuo iPad per sincronizzare i dati del tuo catalogo, inseriti tramite il CMS.

ADL s.r.l. sede legale di Conegliano, (TV), Italy info@adlgroup.it www.adlgroup.it

info@katabiz.it www.katabiz.it